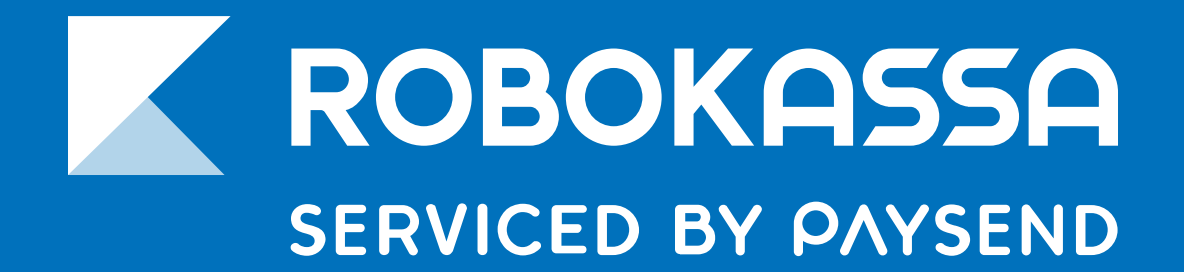

### РУКОВОДСТВО

# Битрикс24 🕑 Интеграция с Robokassa

robokassa.com

Видеоинструкция

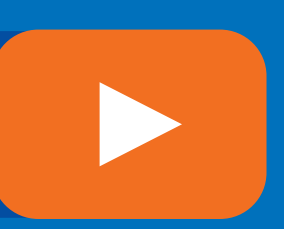

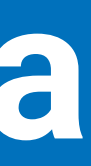

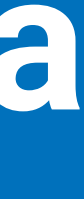

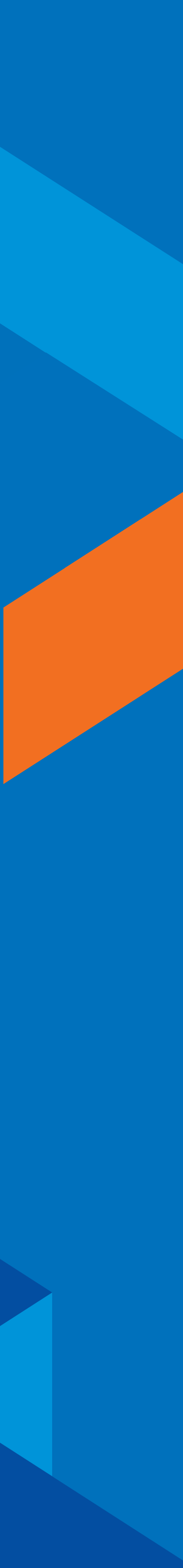

# **Модуль Robokassa** в онлайн-сервисе Битрикс24

После регистрации и активации магазина мы можем подключить Robokassa для выставления счетов и создания сайтов и магазинов на платформе Битрикс24.

Битрикс24 — это бесплатный сервис, который закрывает большинство вопросов по торговле онлайн. Мы получаем качественную CRM, хороший инструментарий для управления заказами в своем интернет-магазине – а также простой функционал для создания сайта с нуля.

Если подружить Битрикс24 с Robokassa — мы получим все для продаж в Сети без дополнительных затрат. И неважно, работаем ли мы как юрлицо, физлицо или ИП – сервис не ограничивает предпринимателя по форме организации.

Регистрация в Битрикс24

# Битрикс24 Ф

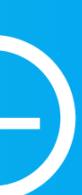

# Установка модуля Robokassa

После регистрации и авторизации в Битрикс24 заходим слева в меню и выбираем пункт «Приложения».

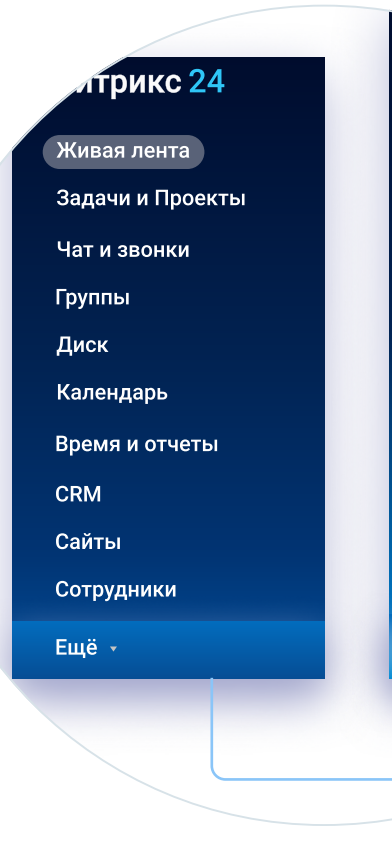

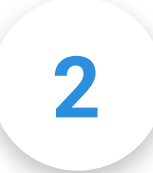

В строке поиска вводим латиницей «Robokassa». Нажимаем «Посмотреть» — и потом нажимаем «Установить».

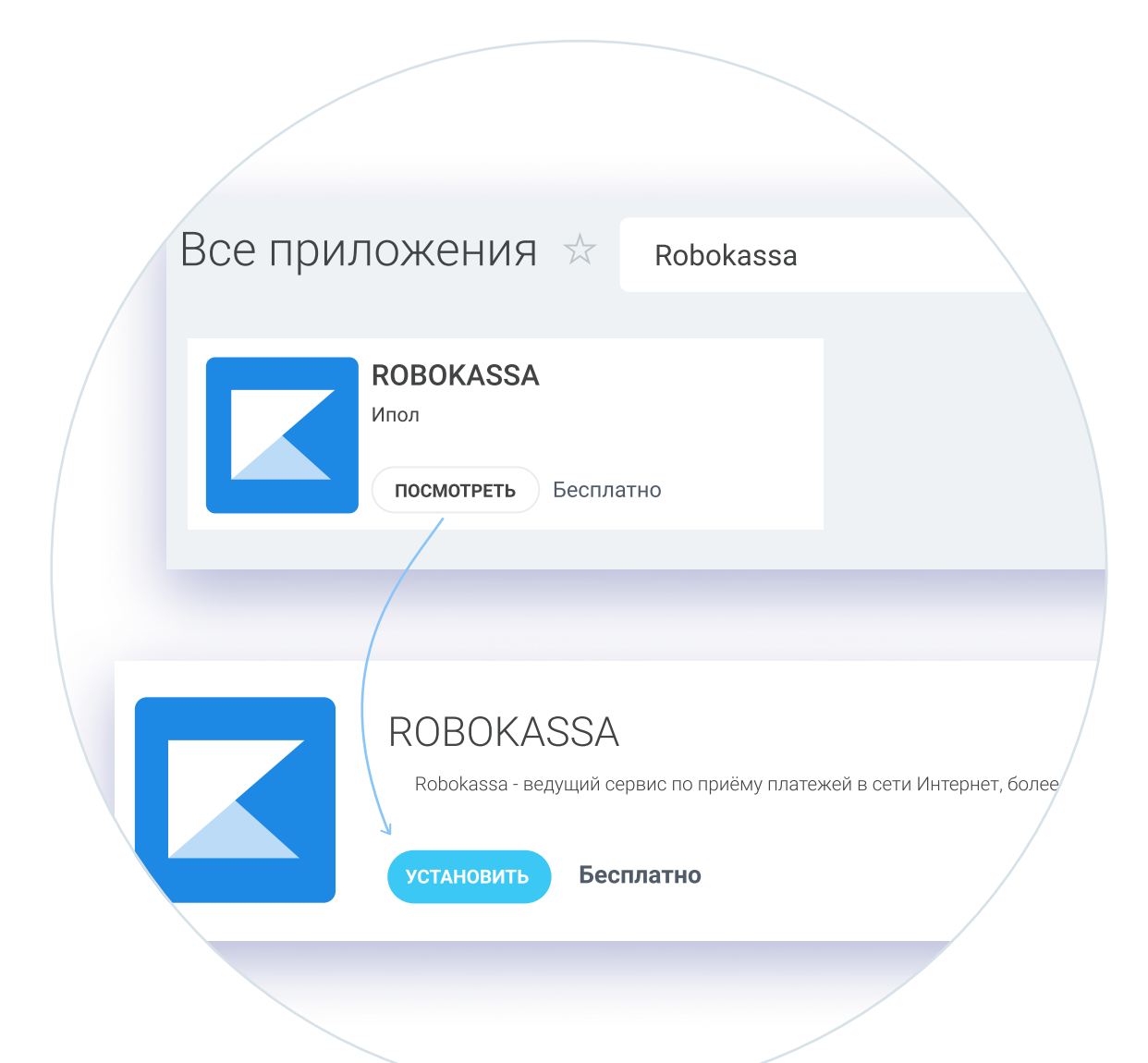

База знан Почта Контакт-центр Сквозная аналитика CRM-аналитика

CRM-маркетин

Центр продаж

Магазин

Телефония

Лаборатория AI

Приложения

1C + CRM Битрикс24

3

После установки в левом меню должен появиться новый раздел — Robokassa. Он открывает настройку модуля. Пока что мы не будем их трогать, так как нам нужно определиться, как именно мы хотим работать.

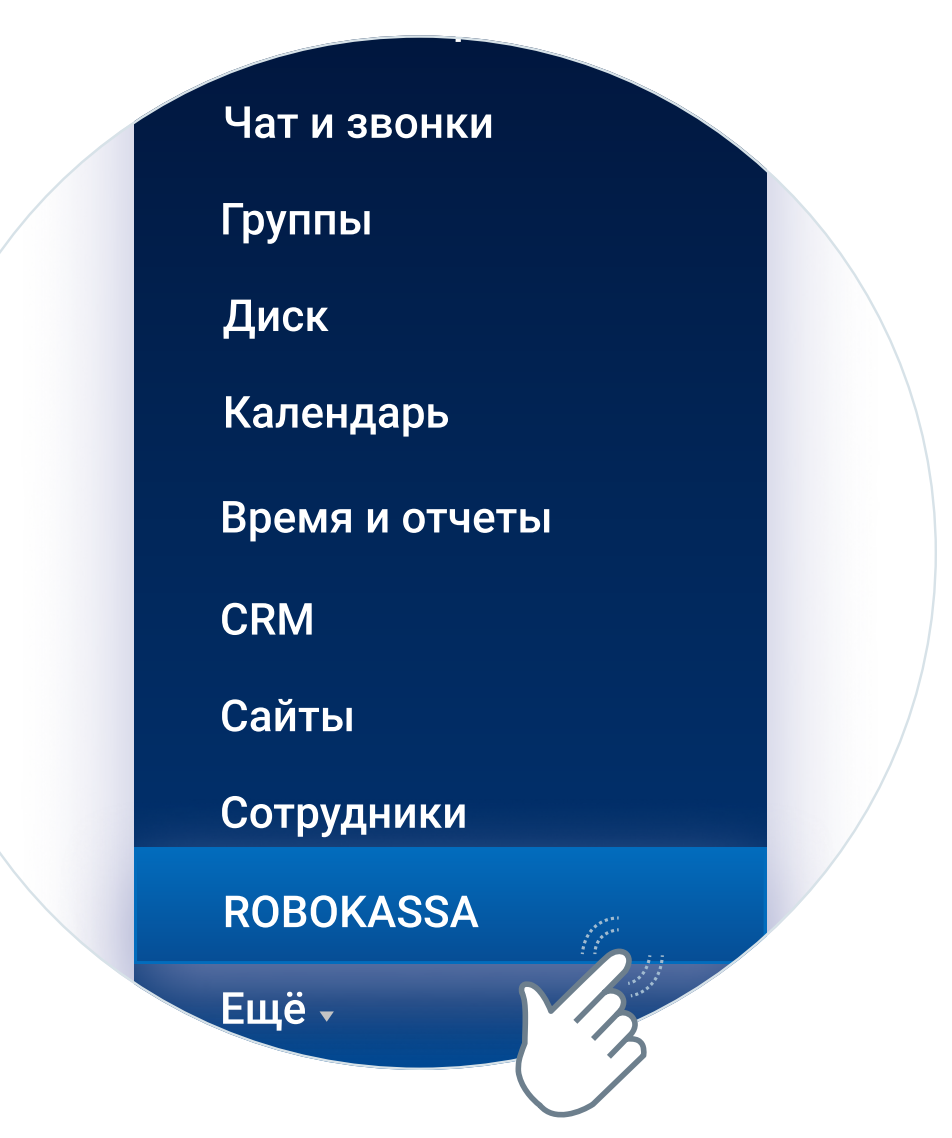

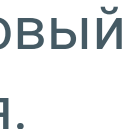

# Выставление счета на оплату

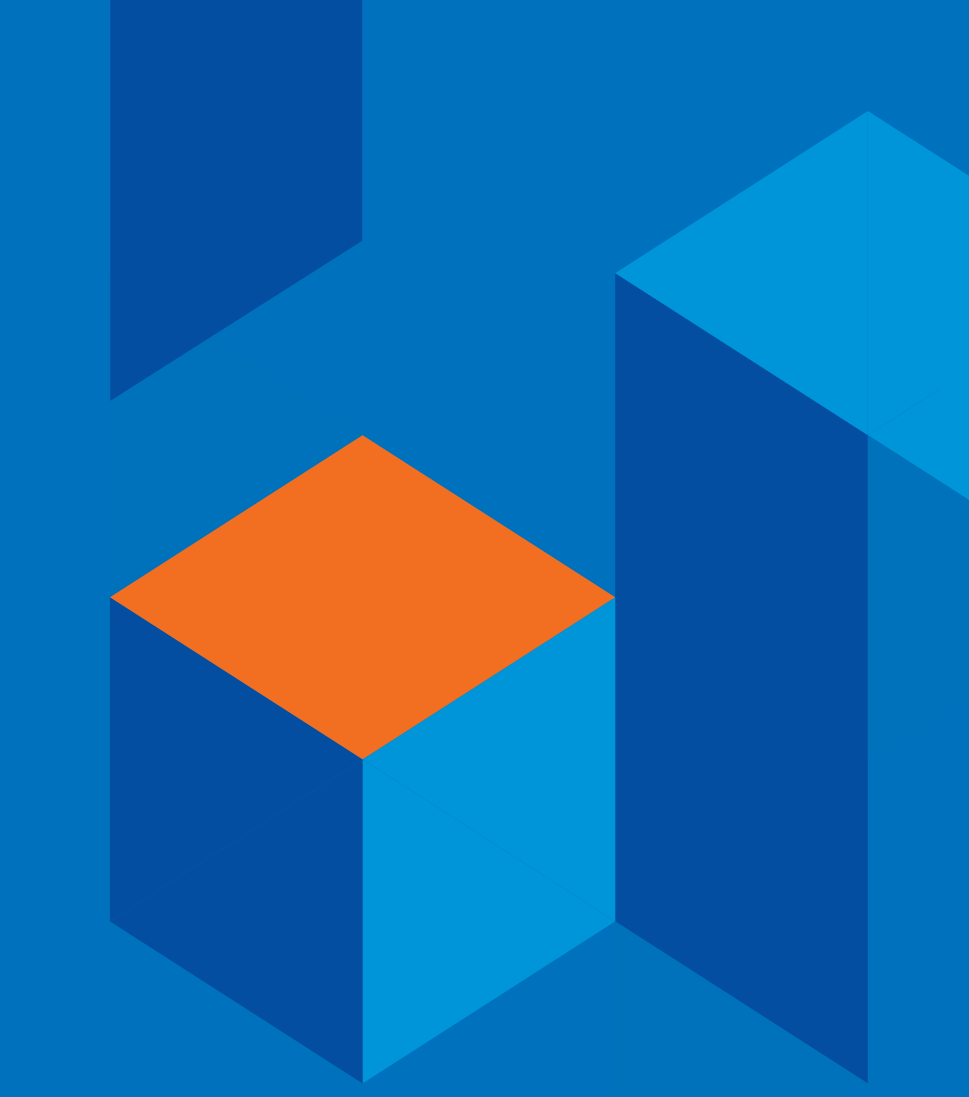

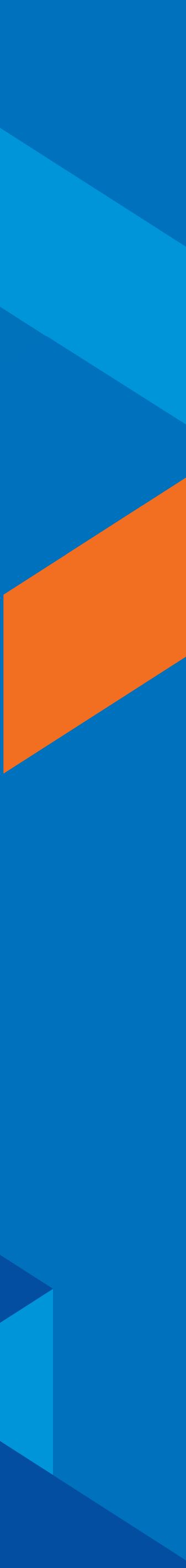

Выставление счета на оплату

# Настройка для CRM

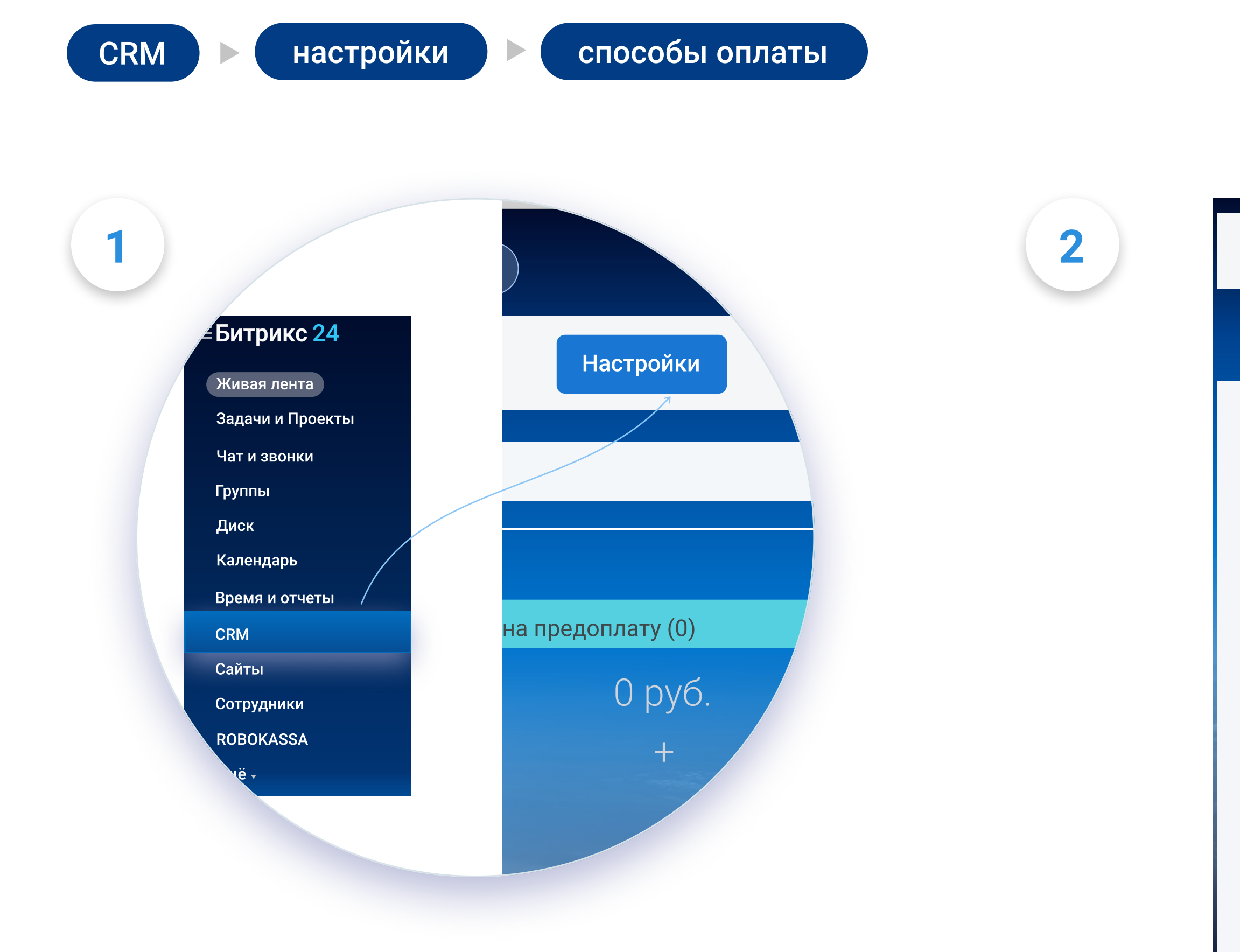

| Сделки       | Контакты      | Компании | Аналитика |
|--------------|---------------|----------|-----------|
| Настрой      | ки 🏠          |          |           |
| С чего начат | Ь             |          |           |
| Настройки ф  | орм и отчетов |          |           |
| Способы опл  | аты           |          |           |
| Права        |               |          |           |
| Работа с поч | той           |          |           |
| Интеграции   |               |          |           |
| Приложения   | 1             |          |           |
| Нумератор    |               |          |           |
| Другое       |               |          |           |
|              |               |          |           |

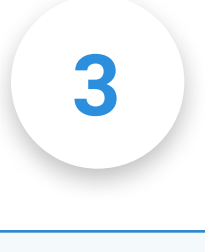

1

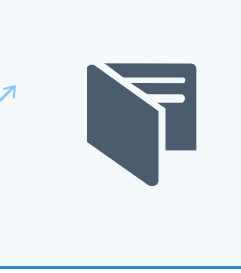

Способы оплаты

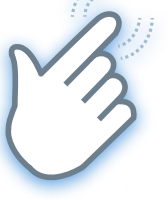

### Выставление счета на оплату

### Настройка для CRM

| ины    | настро                                         | ойки          | плат                                | ежные                                     | системь                                                                                                    |                                                                                                    |
|--------|------------------------------------------------|---------------|-------------------------------------|-------------------------------------------|----------------------------------------------------------------------------------------------------|----------------------------------------------------------------------------------------------------|
|        | ать сотрудника, доку                           | имент, прочее |                                     |                                           |                                                                                                    |                                                                                                    |
| Сделки | Контакты                                       | Компании      | Аналитика                           | Товары                                    | Заказы                                                                                                    | Настройки                                                                                                    |
|        |                                                | ٨_            |                                     |                                           |                                                                                                    |                                                                                                    |
| Спосо  | оор оплаты у                                   | $\bowtie$     |                                     |                                           |                                                                                                    |                                                                                                    |
| Спосе  |                                                | ~             |                                     |                                           |                                                                                                    |                                                                                                    |
|        | роы оплаты >                                   | Нажмите       | Создать платё<br>на прямоугольник д | жную систему<br>ля создания плате         | ,<br>жной системы                                                                                                    |                                                                                                    |
| Способ | ы оплаты                                       | Нажмите       | Создать платё<br>на прямоугольник д | ж <b>ную систему</b><br>ля создания плате | ежной системы                                                                                                    |                                                                                                    |
| Способ | ООБГОПЛАТЫ<br>Ы ОПЛАТЫ                         | Нажмите       | Создать платё<br>на прямоугольник д | ж <b>ную систему</b><br>ля создания плате | ежной системы<br>Используется для                                                                                                    | і печатной формы счета                                                                                                    |
| Способ | облоллаты<br>ы оплаты<br>й перевод (компании)  | Нажмите       | Создать платё<br>на прямоугольник д | жную систему<br>ля создания плате         | жной системы<br>Используется для<br>По сумме платеж<br>Ограничения по в                                                                          | а печатной формы счета<br>ей ограничений нет<br>озрасту зависят от способа оплаты                                                                                                    |
| Способ | ы оплаты                                       | Нажмите       | Создать платё<br>на прямоугольник д | ж <b>ную систему</b><br>ля создания плате | ежной системы<br>Используется для<br>По сумме платеж<br>Ограничения по в<br>вкл Платеж                                                           | а печатной формы счета<br>ей ограничений нет<br>озрасту зависят от способа оплаты<br>кная система активна                                                                                      |
| Способ | ООБГОПЛАТЫ<br>Ы ОПЛАТЫ<br>Й перевод (компании) | Нажмите       | Создать платё<br>на прямоугольник д | ж <b>ную систему</b><br>ля создания плате | ежной системы<br>Используется для<br>По сумме платеж<br>Ограничения по в<br>ВКЛ Платеж<br>Используется для                                       | а печатной формы счета<br>ей ограничений нет<br>озрасту зависят от способа оплаты<br>кная система активна<br>а печатной формы счета                                                            |
| Способ | й перевод (контакты)                           | Нажмите       | Создать платё<br>на прямоугольник д | ж <b>ную систему</b><br>ля создания плате | ежной системы<br>Используется для<br>По сумме платеж<br>Ограничения по в<br>ВКЛ Платеж<br>Используется для<br>По сумме платеж                    | а печатной формы счета<br>ей ограничений нет<br>озрасту зависят от способа оплаты<br>кная система активна<br>а печатной формы счета<br>ей ограничений нет                                      |
| Способ | й перевод (контакты)                           | Нажмите       | Создать платё<br>на прямоугольник д | ж <b>ную систему</b><br>ля создания плате | жной системы<br>Используется для<br>По сумме платеж<br>Ограничения по в<br>ВКЛ Платеж<br>Используется для<br>По сумме платеж<br>Ограничения по в | а печатной формы счета<br>ей ограничений нет<br>озрасту зависят от способа оплаты<br>кная система активна<br>а печатной формы счета<br>ей ограничений нет<br>озрасту зависят от способа оплаты |

#### ить платёжную систему

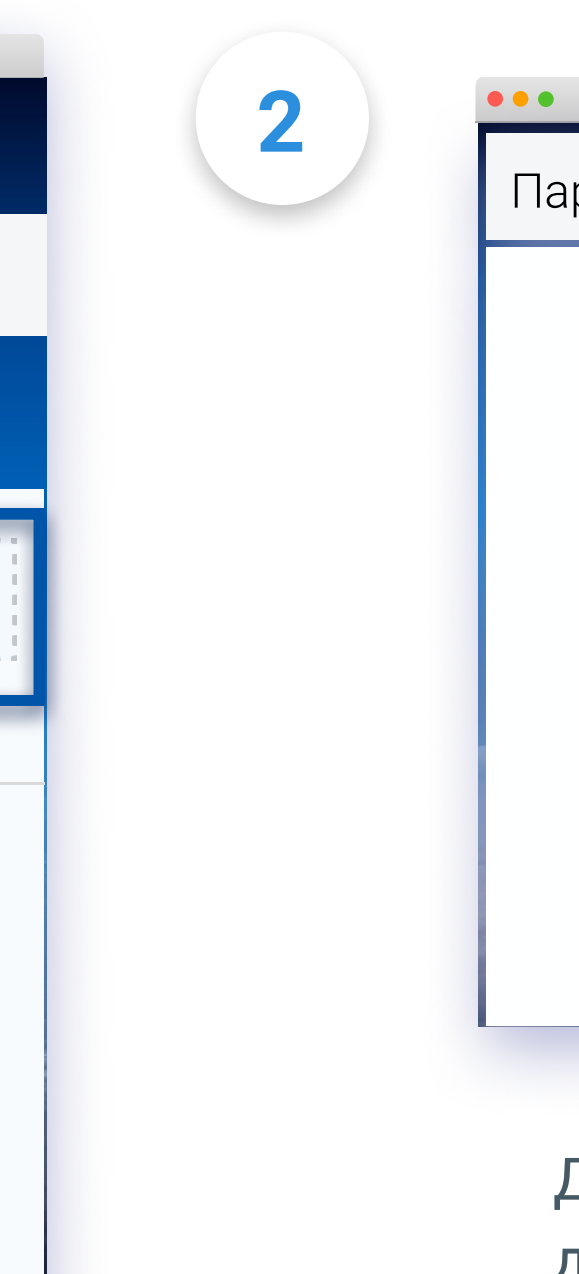

Параметры платежной системы

| Обработчик:  |                                      |
|--------------|--------------------------------------|
|              | Выберите обработчик                  |
| Заголовок:   | Пользовательские                     |
| Цаарацию:    | ROBOKASSA (robokassa)                |
| пазвание.    | Системные                            |
| Активность:  | Янд (yandexcheckout)                 |
|              | Печ: мент по шаблону (orderdocument) |
| Описание:    | Rob oxchange)                        |
|              | PayPa pal)                           |
|              | Наличный расчет (cash)               |
|              | PayMaster (paymaster)                |
|              | QiwiWallet (qiwi)                    |
|              | Webmoney (webmoney)                  |
|              | yandexreferrer                       |
|              | Ассист (assist)                      |
| Тип клиента: | Квитанция сбербанка (sberbank)       |
|              | Наложенный платеж (cashondelivery)   |
|              | Наложенный платеж (cashondelivery)   |
|              |                                      |

Далее это будет работать так: при заведении сделки в CRM добавляем способ оплаты «Robokassa» и отправляем счет на оплату покупателю. В нем будет кнопка «Оплатить через Robokassa».

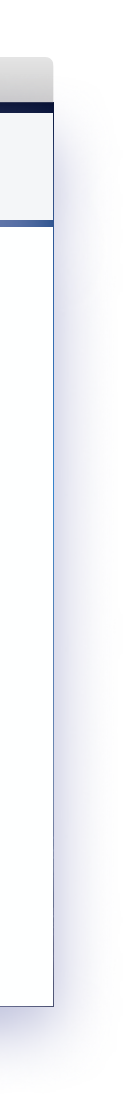

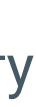

### Настройка уведомлений

# Настройка для CRM

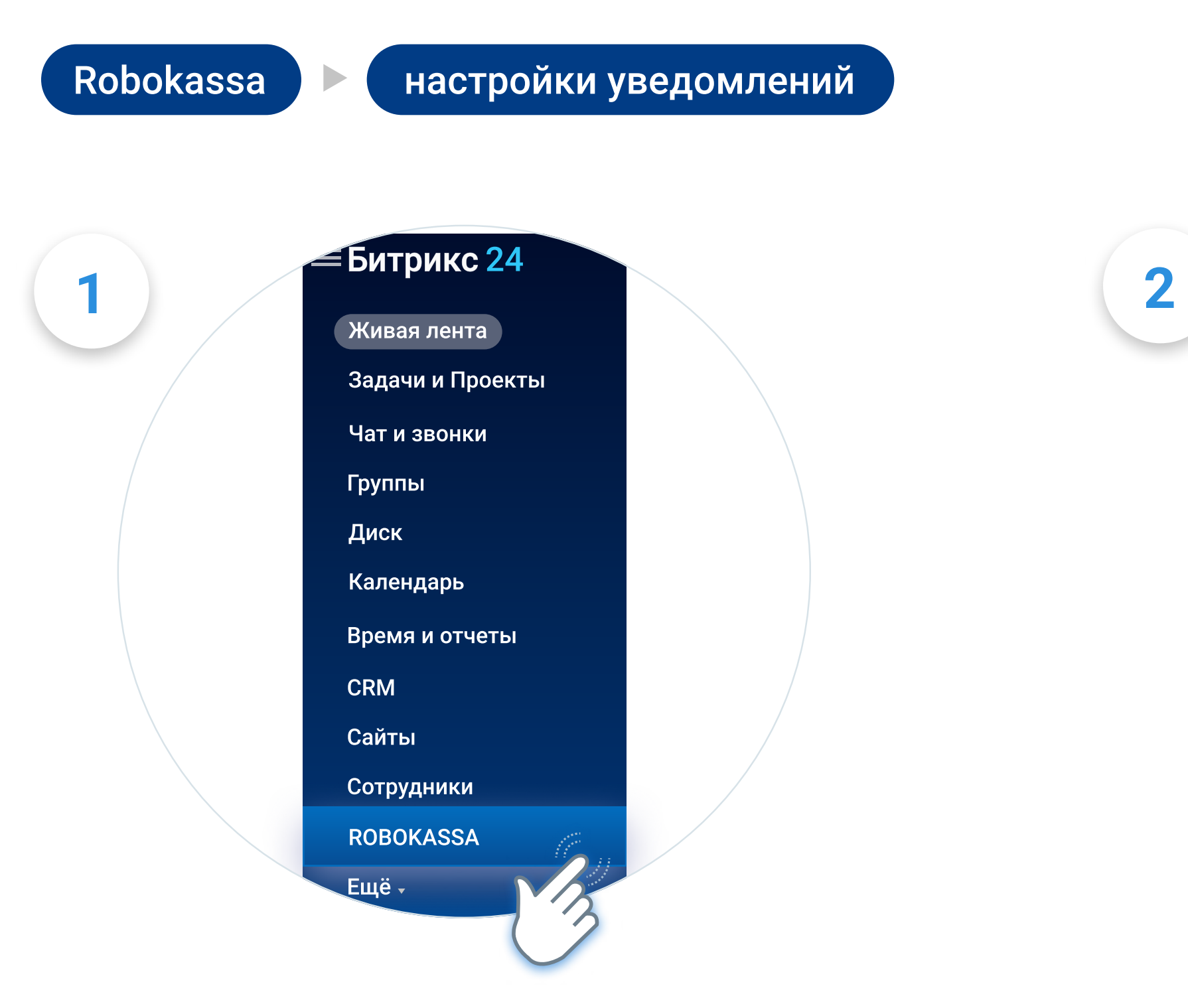

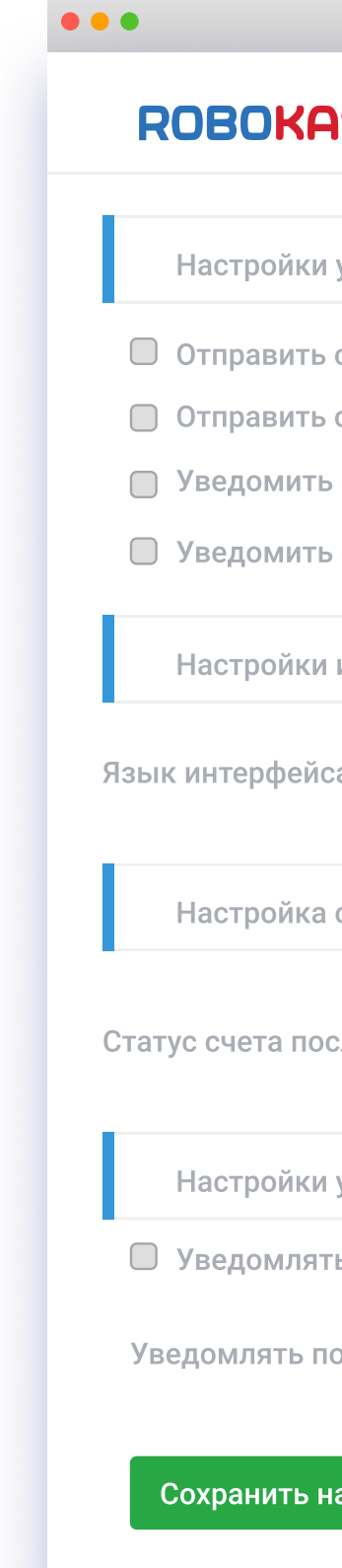

Выбираем желаемые настройки уведомления, интерфейса и счетов. Сохраняем настройки. После оплаты статус сделки поменяется в системе автоматически.

| ASSA         | Настройки для CRM    | Связь CRM с ROBOKASSA | Настройки сайтов | Настройка магазинов | Помощь |   |  |
|--------------|----------------------|-----------------------|------------------|---------------------|--------|---|--|
| ки уведомле  | ений                 |                       |                  |                     |        |   |  |
| гь ссылку на | а счет создателю сче | та                    |                  |                     |        |   |  |
| ть ссылку на | а счет ответственном | иу лицу в счете       |                  |                     |        |   |  |
| ть об оплате | е создателя счета    |                       |                  |                     |        |   |  |
| ть об оплате | е ответственное лицо | 0                     |                  |                     |        |   |  |
| ки интерфей  | са оплаты            |                       |                  |                     |        |   |  |
| йса оплаты   |                      | Русский               |                  |                     |        | ▼ |  |
| ка счетов    |                      |                       |                  |                     |        |   |  |
| осле оплаты  | bl                   | Новый                 |                  |                     |        | ▼ |  |
|              |                      |                       |                  |                     |        |   |  |
| ки уведомле  | ений из магазинов    |                       |                  |                     |        |   |  |
| ять после о  | платы                |                       |                  |                     |        |   |  |
| о после опла | ты                   |                       |                  |                     |        | • |  |
| настройки    |                      |                       |                  |                     |        |   |  |

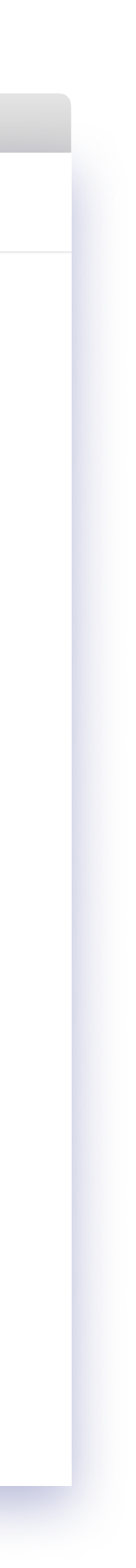

# Интеграция CRM c Robokassa

Robokassa

связь CRM с Robokassa

Связать CRM с Robokassa можно во втором пункте меню. Здесь надо прописать необходимые настройки, чтобы ссылка на оплату формировалась в Robokassa.

Необходимо указать следующие обязательные данные: ID магазина, Пароль 1 и Пароль 2 (для проведения платежей), региональные настройки и Result URL.

Тестовый режим необходим для отладки ваших платежей. Он не обязателен.

Сгенерировать пароли вы можете в Личном кабинете Robokassa в разделе «Технические Настройки» магазина.

Вводим ID нашего магазина в Robokassa, прописываем пароли, метод оплаты по умолчанию и региональные настройки. Обращаем внимание: основные сочетания валют — Россия — Рубль, Казахстан —Тенге. Другие валюты будут работать с конвертацией на странице оплаты Robokassa.

Можно указать настройки фискализации через Robokassa.

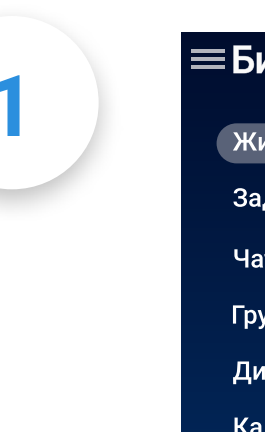

| ≡Битрикс 24      |
|------------------|
| Живая лента      |
| Задачи и Проекты |
| Чат и звонки     |
| Группы           |
| Диск             |
| Календарь        |
| Время и отчеты   |
| CRM              |
| Сайты            |
| Сотрудники       |
| ROBOKASSA        |
| Ещё              |
| $\bigcirc$       |

| ПОРОКОССО Настройим вля (                | Свазь СВМ с ROBOKASSA Настройки сайтов Настройка магазинов Помощь |
|------------------------------------------|-------------------------------------------------------------------|
|                                          |                                                                   |
| Параметры подключения                    |                                                                   |
| 1дентификатор магазина                   | Русский                                                           |
| Іароль #1                                | Введите пароль, если его необходимо обновить                      |
| 1ароль #2                                | Введите пароль, если его необходимо обновить                      |
| Тестовый режим работы                    |                                                                   |
| Активен                                  |                                                                   |
| 'естовый пароль #1<br>'естовый пароль #2 | Введите пароль, если его необходимо обновить                      |
| Дополнительные параметы                  |                                                                   |
| Летод оплаты по умолчанию                | ▼                                                                 |
| Фискализация через Робокассу             |                                                                   |
| Способ расчета                           | •                                                                 |
| Предмет расчета                          | •                                                                 |
| Региональные настройки                   |                                                                   |
| Страна работы магазина                   | Россия                                                            |
|                                          |                                                                   |
| В какой валюте работает магазин          | Рубли                                                             |

# Интеграция CRM с Robokassa

Снизу видим строку — Result URL. Это данные для технических настроек магазина, которые мы можем найти в Личном кабинете Robokassa.

Этот URL надо взять отсюда и указать его в Личном кабинете Robokassa в разделе «Мои магазины» — «Технические настройки». Также эти настройки можно найти во вкладке «Помощь»

Интеграция готова!

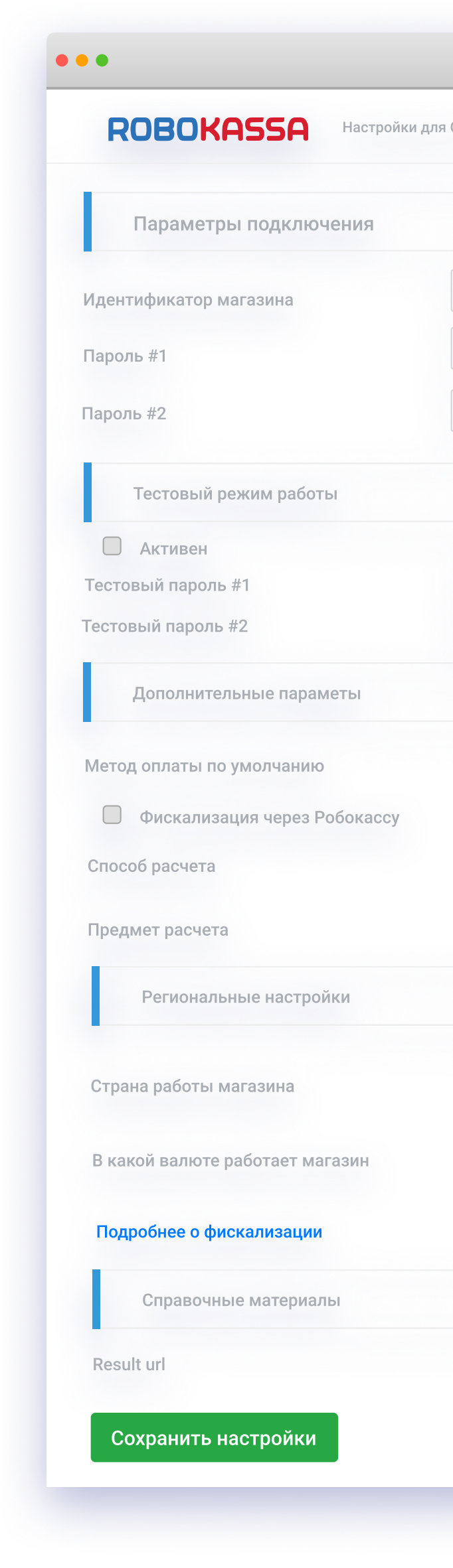

|            | Связь CRM с ROBOKASSA          | Настройки сайтов | Пастроика магазинов | помощь |   |  |
|------------|--------------------------------|------------------|---------------------|--------|---|--|
|            |                                |                  |                     |        |   |  |
| усский     |                                |                  |                     |        |   |  |
| ведите па  | ооль, если его необходимо обно | вить             |                     |        |   |  |
| Зведите па | ооль, если его необходимо обно | вить             |                     |        |   |  |
|            |                                |                  |                     |        |   |  |
|            |                                |                  |                     |        |   |  |
| Введите па | роль, если его необходимо обн  | ОВИТЬ            |                     |        |   |  |
| Введите па | роль, если его необходимо обн  | ОВИТЬ            |                     |        |   |  |
|            |                                |                  |                     |        |   |  |
|            |                                |                  |                     |        | • |  |
|            |                                |                  |                     |        |   |  |
|            |                                |                  |                     |        | • |  |
|            |                                |                  |                     |        | • |  |
|            |                                |                  |                     |        |   |  |
|            |                                |                  |                     |        |   |  |
|            | Россия                         |                  |                     |        | • |  |
|            | Рубли                          |                  |                     |        | • |  |
|            |                                |                  |                     |        |   |  |

# Создание сделки и выставление счетов

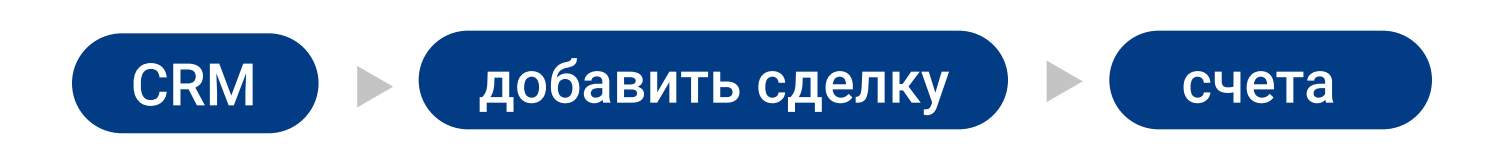

В разделе «Счета» мы видим счета для каждого из добавленных ранее товаров. Нажимаем «Действия», затем «Ссылка на счёт». Копируем ссылку в строку браузера и сохраняем документ.

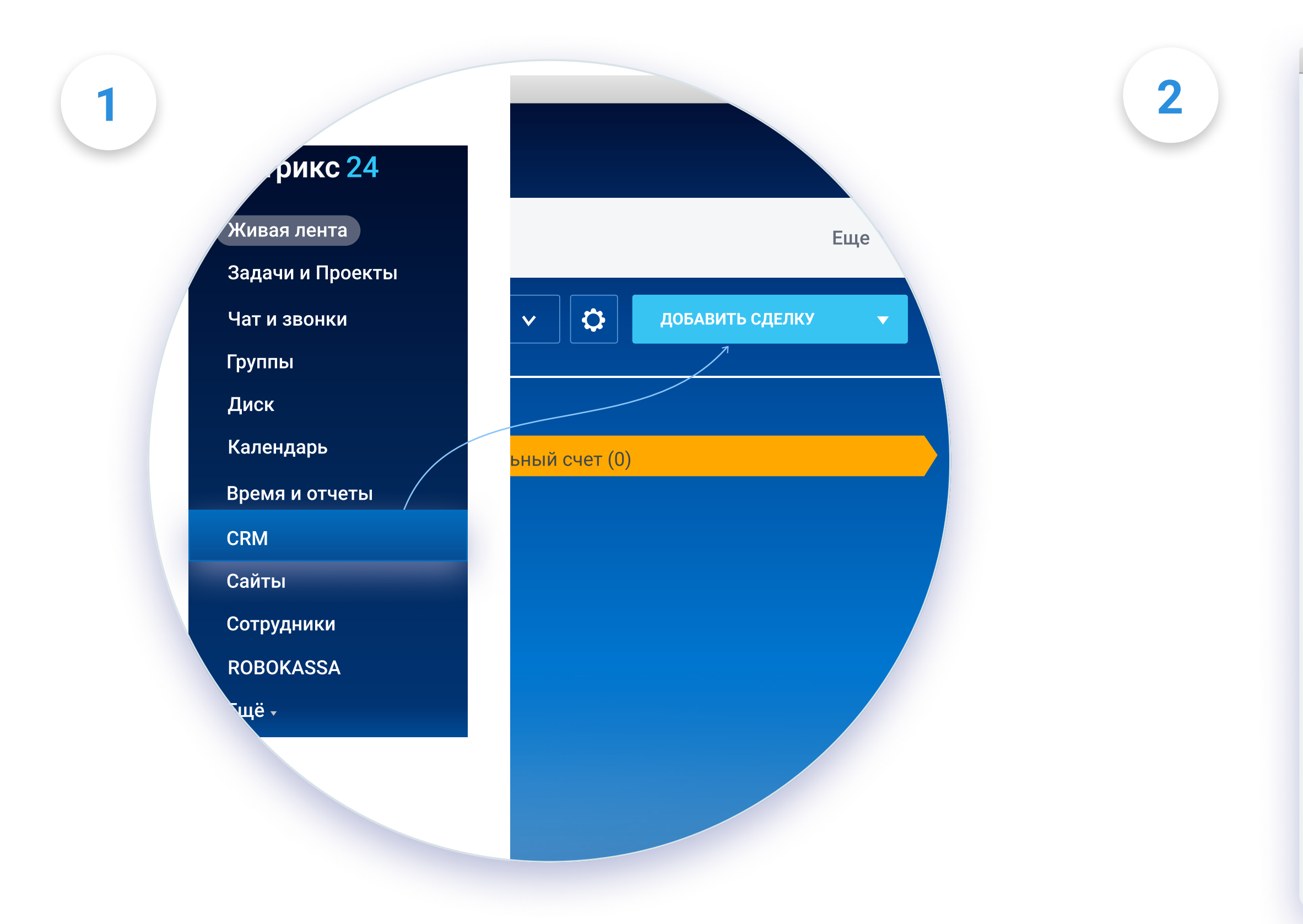

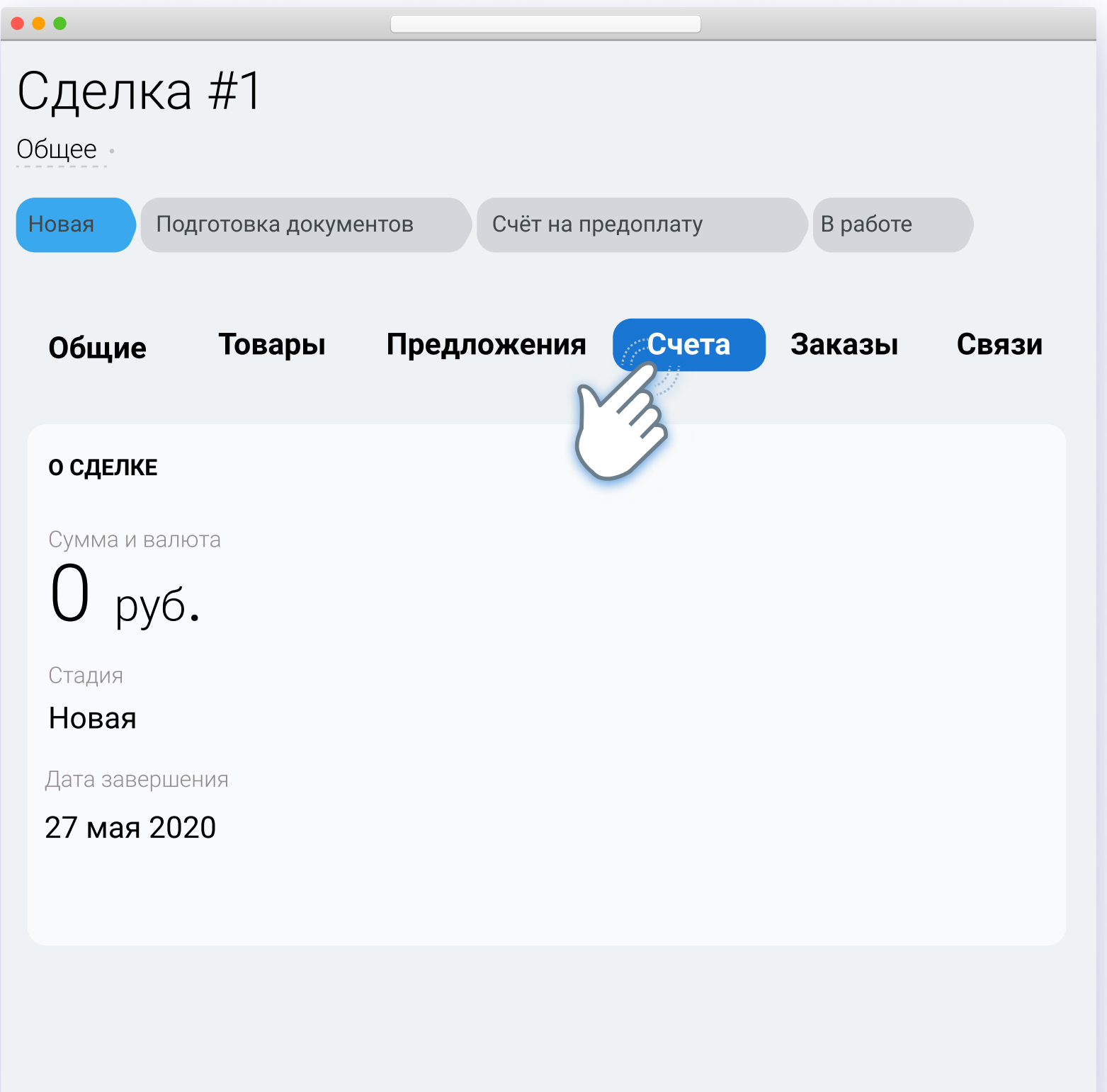

### Создание сделки и выставление счетов

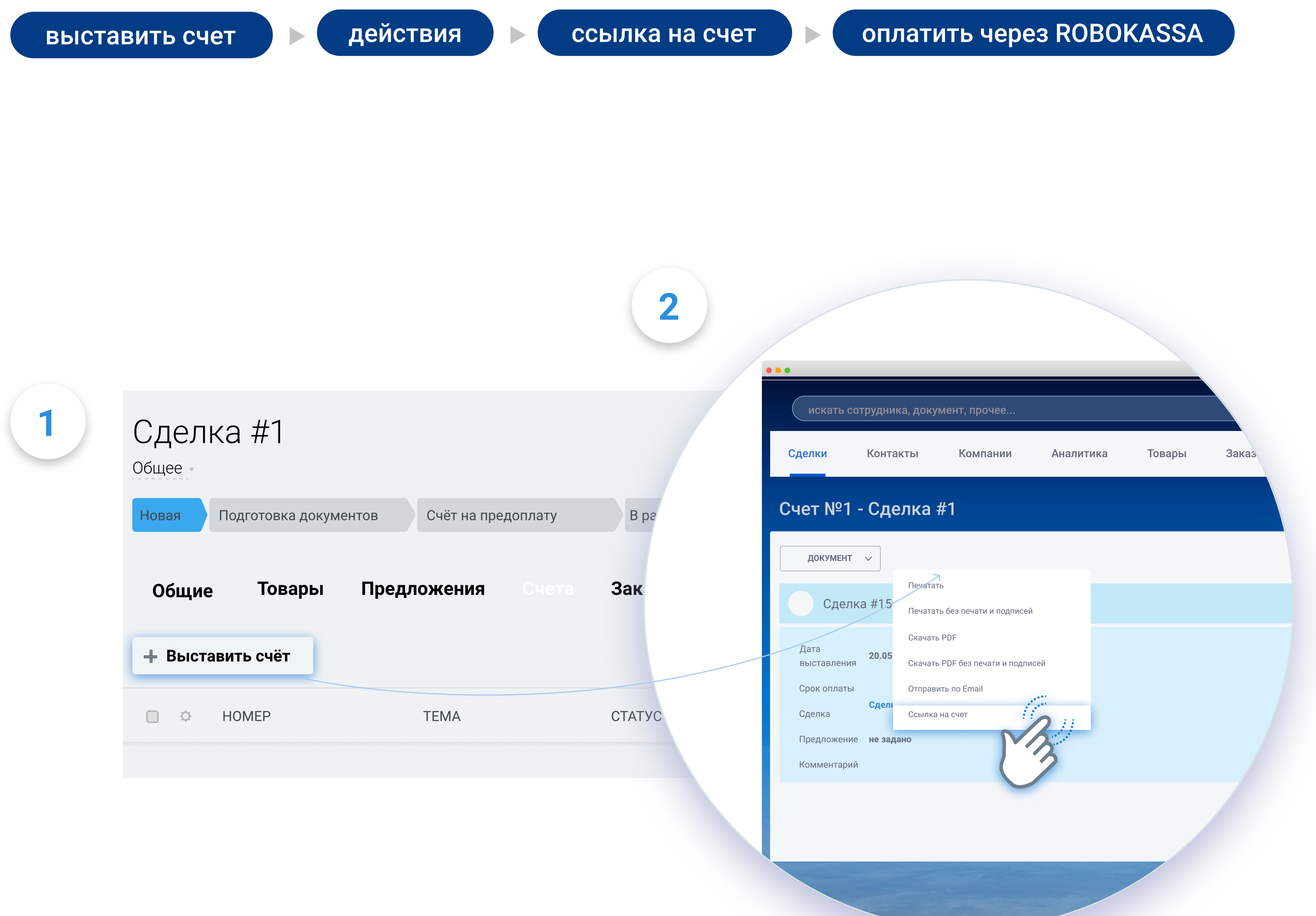

# Создание сделки и выставление счетов

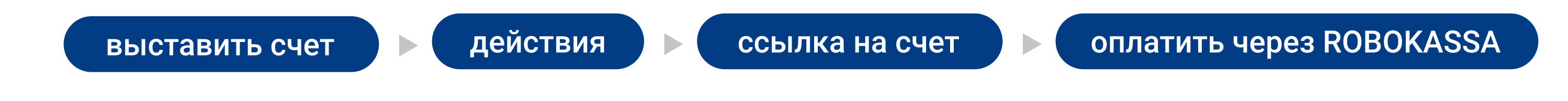

Нажимаем «Оплатить через Robokassa»

•••

3

ИП Примеров Пример Примерович

| ИНН 50201111111111                          |              |                  |
|---------------------------------------------|--------------|------------------|
| Получатель<br>ИП Примеров Пример Примерович | Сч. №        | 4070281081111111 |
| Банк получателя<br>Точка                    | БИК<br>Сч. № | 044555222        |

### СЧЕТ №7 от 16.04.2020

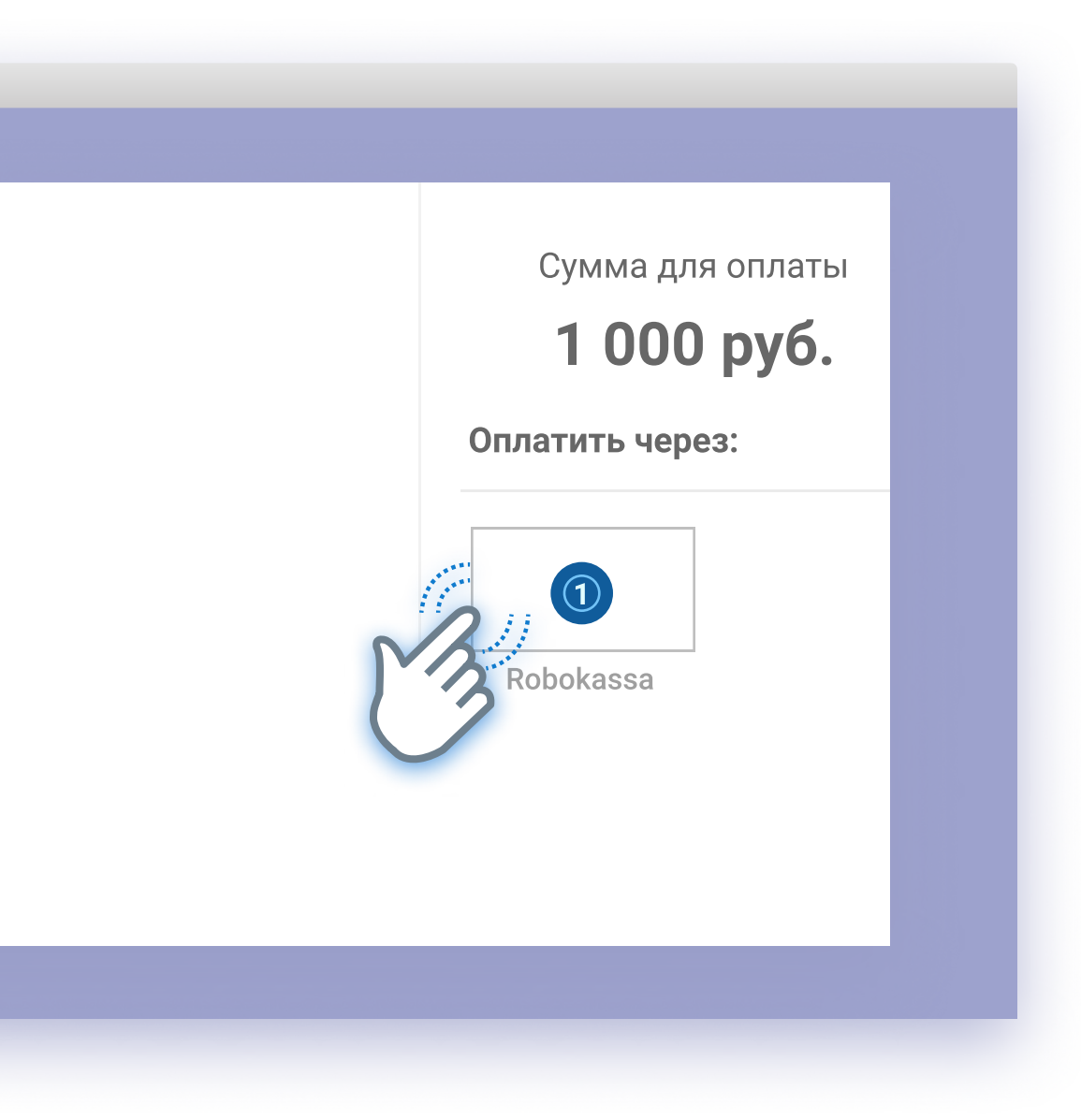

### Создание кнопки «оплатить»

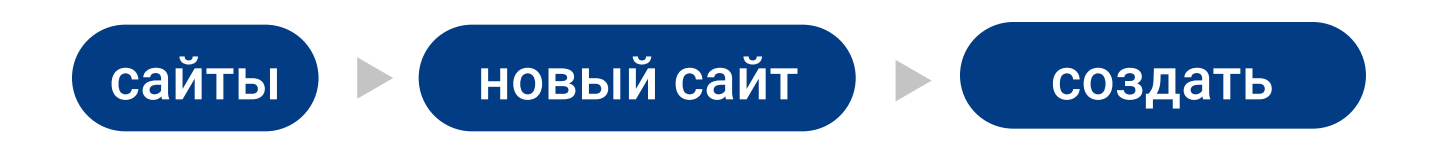

Если мы хотим сделать простой сайт или лендинг, можно добавить к нему ссылки на покупку товаров. То есть, делаем сайт — и настраиваем Robokassa.

2

1

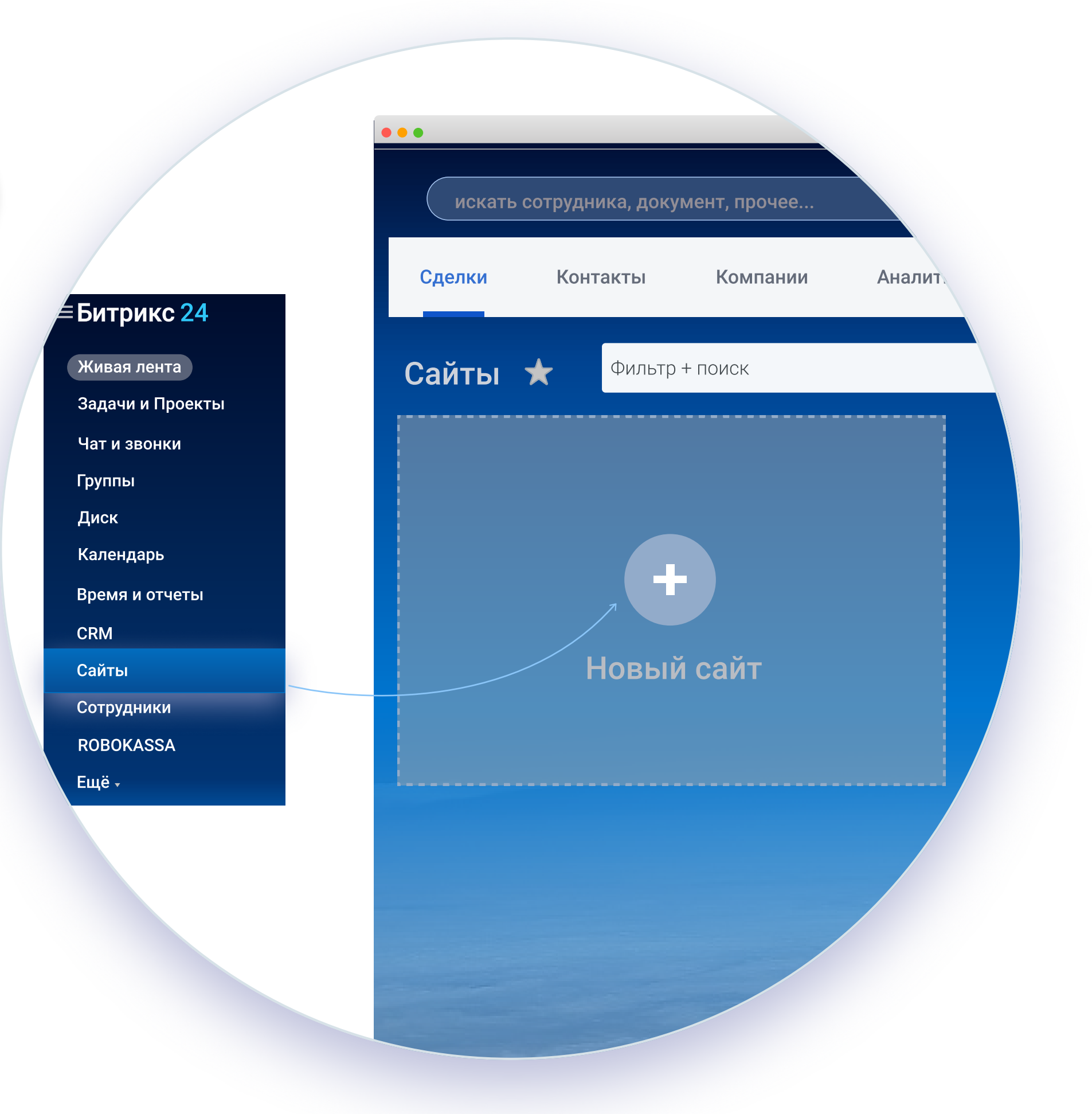

#### Выбираем нужный нам шаблон

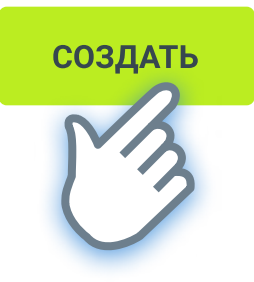

### Настройка магазинов

Robokassa

Настройки сайтов

Снова заходим в Битрикс24, во вкладку «Robokassa» — и жмем на третий раздел — «Настройка сайтов». Кликаем на кнопку «Добавить сайт» и видим вот такое окошко с полями.

Переходим во вкладку Robokassa в левом меню и нажимаем на раздел «Настройка сайтов». Чтобы добавить сайт — жмем на соответствующую кнопку и попадаем в раздел настроек.

Заполняем все обязательные поля.\*

Здесь же можно добавить товары и произвести другие желаемые изменения на свой вкус.

Если мы ранее настраивали интеграцию с CRM то нам понадобится завести еще один магазин в Robokassa, с еще одним набором данных.

| ROBOKASSA                                                                                                    | Настройки для CRM | Связь CRM с ROBOKASSA | Настройки сайтов | Настройка магазинов | Помощь |               |
|----------------------------------------------------------------------------------------------------|-------------------|-----------------------|------------------|---------------------|--------|---------------|
|                                                                                                    |                   |                       |                  |                     |        | Добавить сайт |
|                                                                                                    |                   |                       |                  |                     |        | M             |
|                                                                                                    |                   |                       |                  |                     |        |               |
|                                                                                                    |                   |                       |                  |                     |        |               |
|                                                                                                    |                   |                       |                  |                     |        |               |
|                                                                                                    |                   |                       |                  |                     |        |               |
|                                                                                                    |                   |                       |                  |                     |        |               |
| ••                                                                                                    |                   |                       |                  |                     |        |               |
| ••<br>ROBOKASSA                                                                                                    | Настройки для CRM | Связь CRM с ROBOKASSA | Настройки сайтов | Настройка магазинов | Помощь |               |
| ••<br>ROBOKASSA<br>Настройка сайта                                                                                                    | Настройки для CRM | Связь CRM с ROBOKASSA | Настройки сайтов | Настройка магазинов | Помощь |               |
| ••<br><b>ROBO KASSA</b><br>Настройка сайта<br>Название                                                                                                    | Настройки для CRM | Связь CRM с ROBOKASSA | Настройки сайтов | Настройка магазинов | Помощь |               |
| ••<br><b>ROBO KASSA</b><br>Настройка сайта<br>Название<br>Описание                                                                                                    | Настройки для CRM | Связь CRM с ROBOKASSA | Настройки сайтов | Настройка магазинов | Помощь |               |
| <ul> <li>ROBOKASSA</li> <li>Настройка сайта</li> <li>Название</li> <li>Описание</li> <li>Ссылка на соглашение об обра<br/>персональных данных</li> </ul>                            | Настройки для CRM | Связь CRM с ROBOKASSA | Настройки сайтов | Настройка магазинов | Помощь |               |
| <ul> <li>ROBO KASSA</li> <li>Настройка сайта</li> <li>Название</li> <li>Описание</li> <li>Ссылка на соглашение об обра<br/>персональных данных</li> <li>Ссылка на оферту</li> </ul> | Настройки для CRM | Связь CRM с ROBOKASSA | Настройки сайтов | Настройка магазинов | Помощь |               |

# Битрикс24. Магазины

Открыв настройки модуля, переходим в последний нужный нам раздел – «Магазины». Заводим новый магазин в меню, выбираем подходящий шаблон – и, после необходимых настроек, жмем кнопку «Опубликовать».

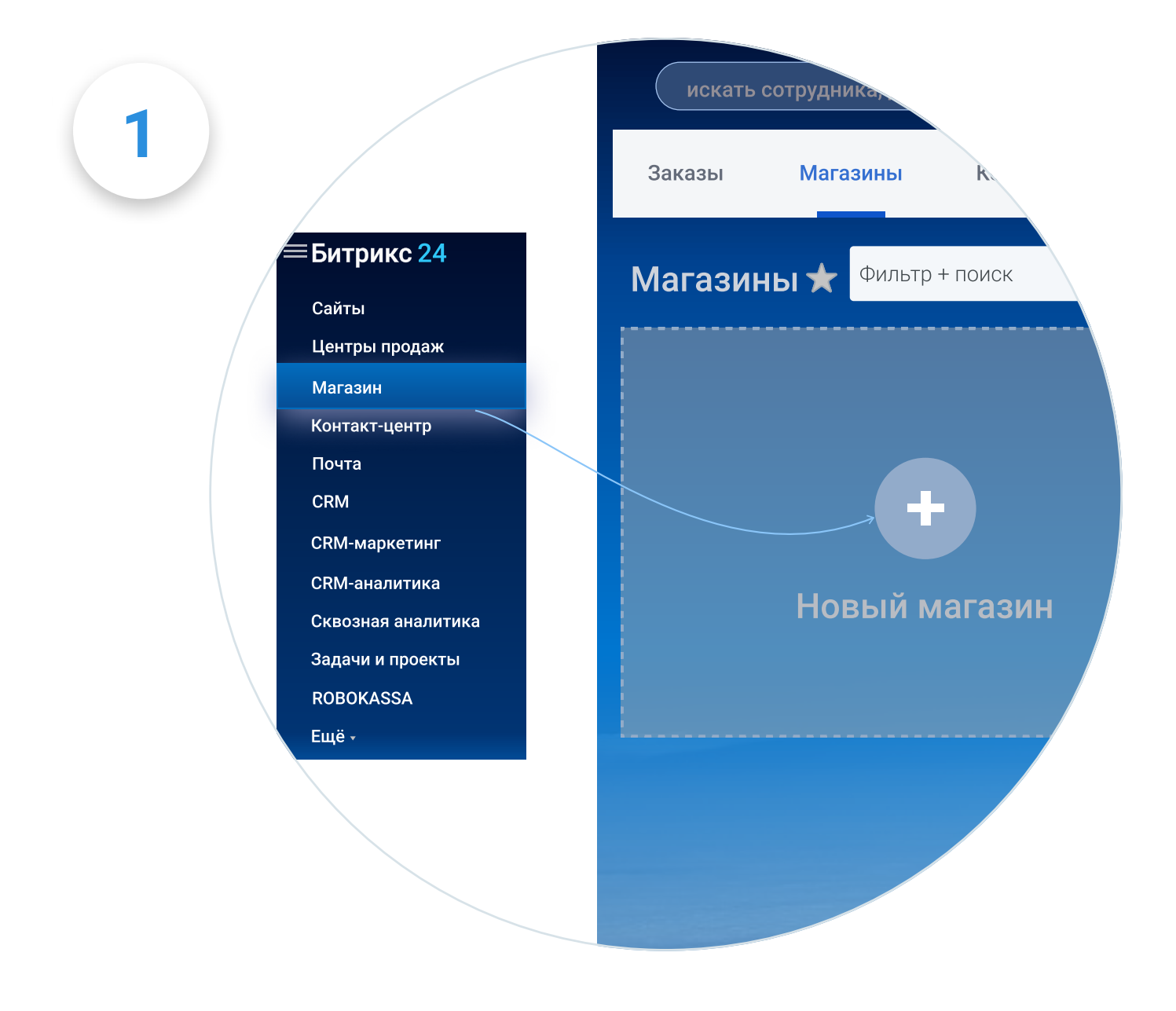

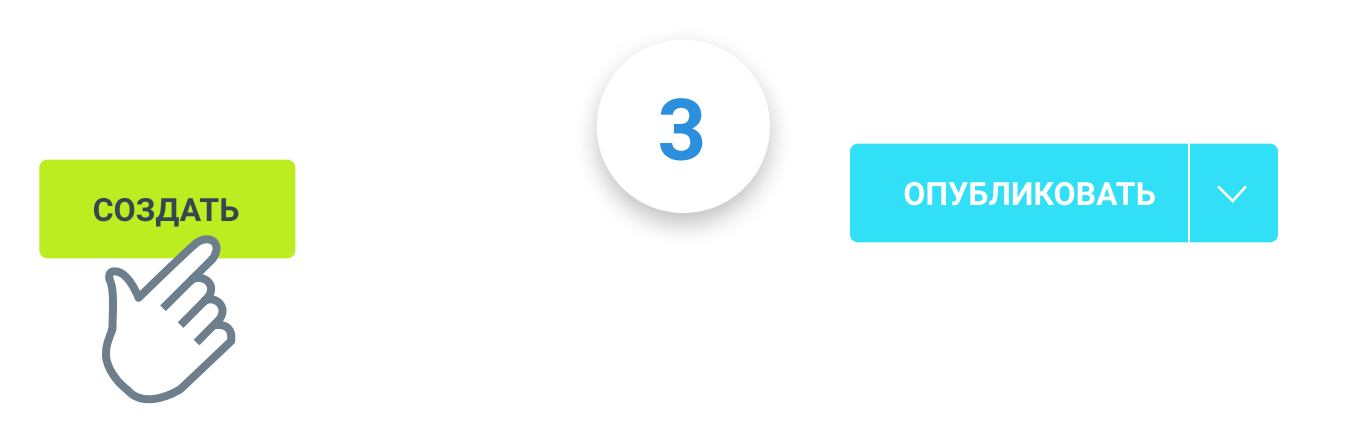

В строке браузера появляется адрес: копируем его, нажимаем кнопку «Добавить сайт» - и вставляем в поле «URL интернет-магазина».

Нажимаем «Продолжить» – и ищем справа кнопку «Изменить». Она приведет нас к настройкам магазина. Здесь ничего нового – просто заполните все поля так же, как заполняли ранее.

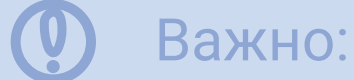

Если ранее мы уже подключали Robokassa в разделах CRM или «Сайты» , необходимо будет завести еще один магазин

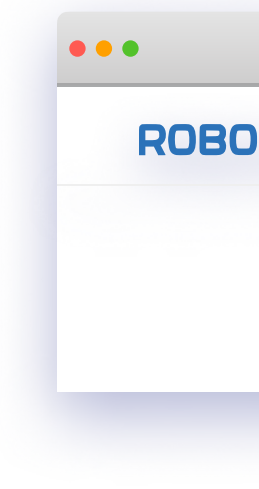

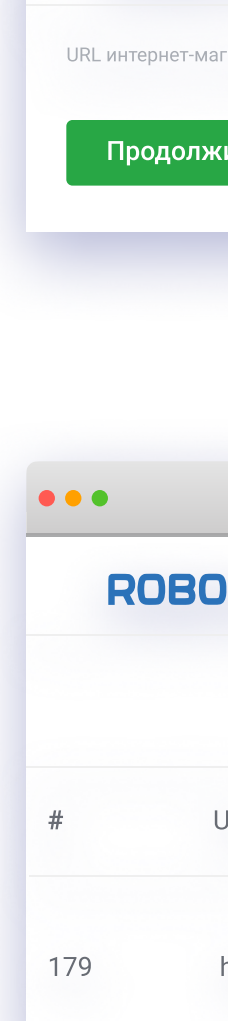

| ROBOKAS           | SA Настройки для CRM            | Связь CRM с ROBOKASSA                   | Настройки сайтов                | Настройка магазинов    | Помощь |                 |
|-------------------|---------------------------------|-----------------------------------------|---------------------------------|------------------------|--------|-----------------|
|                   |                                 |                                         |                                 |                        |        | Добавить сайт   |
|                   |                                 |                                         |                                 |                        |        |                 |
|                   |                                 |                                         |                                 |                        |        | $\mathcal{O}$   |
|                   |                                 |                                         |                                 |                        |        |                 |
|                   |                                 |                                         |                                 |                        |        |                 |
| •                 |                                 |                                         |                                 |                        |        |                 |
| ROBOKAS           | SA Настройки для CRM            | Связь CRM с ROBOKASSA                   | Настройки сайтов                | Настройка магазинов    | Помощь |                 |
| интернет-магазина |                                 | https://robokassa.bitrix24.services.ipo | h.com/sites/payment/13329a2fdea | a87f4ec27794430409aa30 |        |                 |
| Продолжить        | Вернуться к списку              |                                         |                                 |                        |        |                 |
|                   |                                 | _                                       |                                 |                        |        |                 |
|                   |                                 |                                         |                                 |                        |        |                 |
|                   |                                 |                                         |                                 |                        |        |                 |
|                   |                                 |                                         |                                 |                        |        |                 |
| ROBOKAS           | <b>БА</b> Настройки для CRM     | Связь CRM с ROBOKASSA                   | Настройки сайтов                | Настройка магазинов    | Помощь |                 |
|                   |                                 |                                         |                                 |                        |        | Добавить сайт   |
| URL               |                                 |                                         |                                 |                        |        |                 |
|                   |                                 |                                         |                                 |                        |        |                 |
| https://r         | robokassa.bitrix24.services.ipo | olh.com/sites/payment/13329a            | 2fdea87f4ec27794430409          | 9aa30                  | N      | зменить Удалить |
|                   |                                 |                                         |                                 |                        |        |                 |

# Создание новой платежной системы

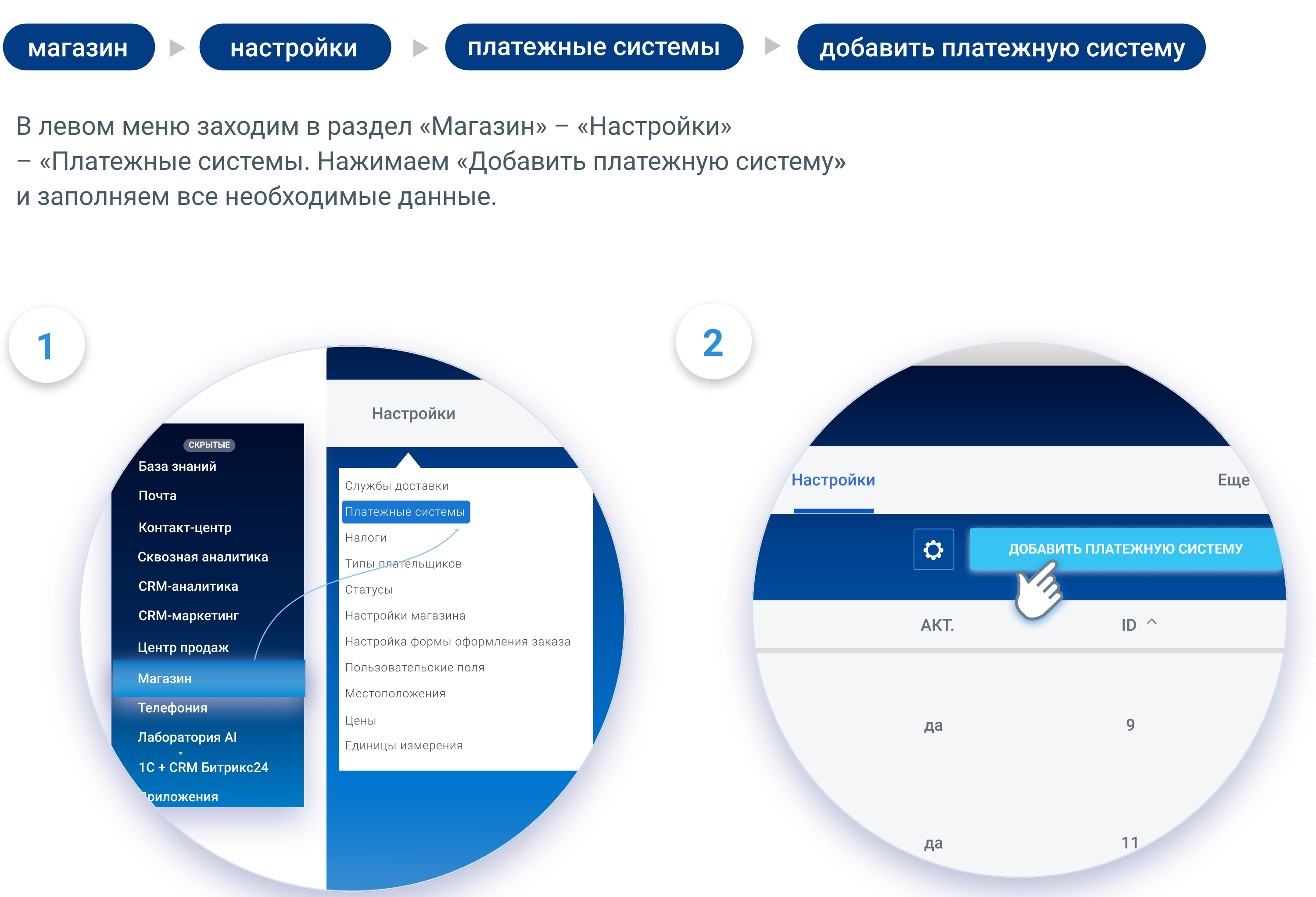

Вот и всё – интеграция и настройка завершена! Теперь у вас есть удобный функционал от Битрикс24, позволяющий выставлять счета, а также работать с генератором лендингов и магазинов.

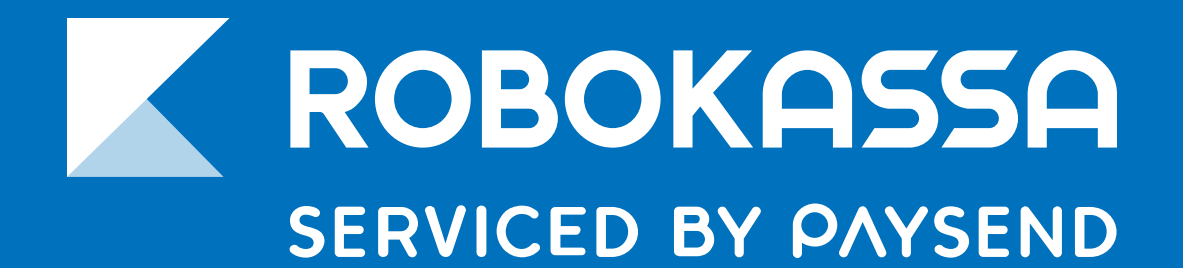

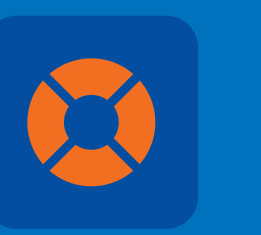

## 8 800 500-25-57

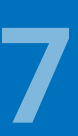